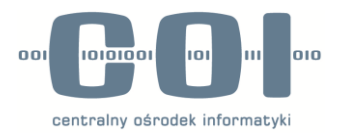

## Instrukcja adresowania pism w systemie ePUAP dla wniosków o certyfikat do CEPIK2.0

ver. 1.0

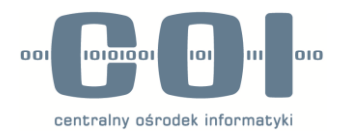

1. Logujemy się na platformie ePuap https://epuap.gov.pl/wps/portal

| STREE | FA KLIENTA | STREFA URZĘD | NIKA              | WYSOKI KONTRAST | Zadaj pytanie/Zgłoś uwagę | Deklaracja dostępności | English    |
|-------|------------|--------------|-------------------|-----------------|---------------------------|------------------------|------------|
| e     | PUAP       | 2 Szuka      | j w całym portalu | Q               | 1                         | 🔸 Zaloguj się 🖌 Zarej  | estruj się |
|       | KATA       | LOG SPRAW    | AKTUALNOŚCI       | POMOC           |                           |                        |            |

 Po zalogowaniu wybieramy KATALOG SPRAW (1); Z sekcji SPRAWY OGÓLNE wybieramy NAJCZĘŚCIEJ ZAŁATWIANE SPRAWY (2); Po rozwinięciu listy wybieramy PISMO OGÓLNE DO PODMIOTU PUBLICZNEGO – STARY ZWÓR (3) Bądź przechodząc poprzez link: <u>https://epuap.gov.pl/wps/myportal/strefa-klienta/katalog-spraw/sprawyogolne/najczesciej-zalatwiane-sprawy/pismo-ogolne-do-podmiotu-publicznego</u>

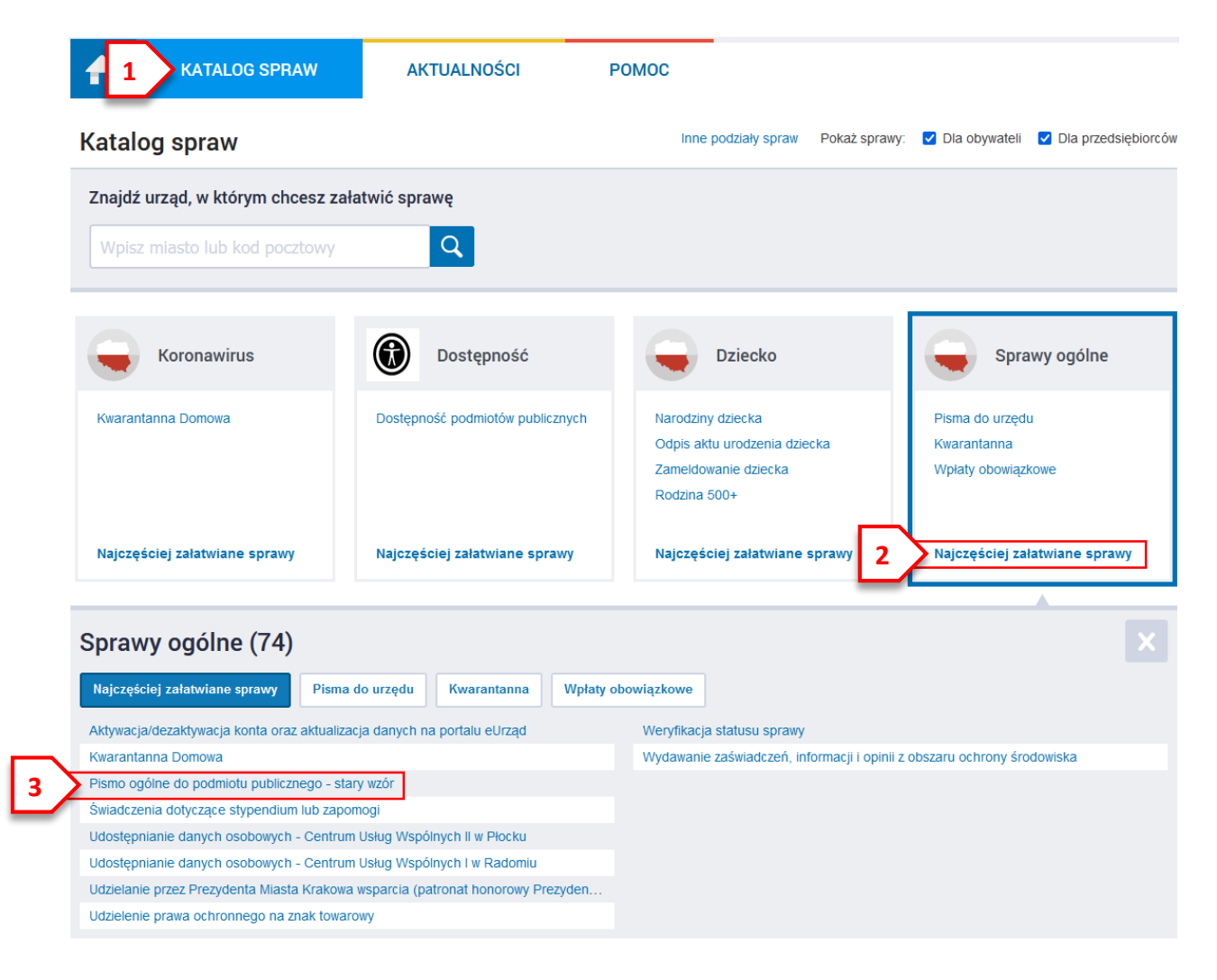

3. Przechodzimy dalej klikając ZAŁATW SPRAWĘ (1)

## Pismo ogólne do podmiotu publicznego - stary wzór

Pismo ogólne przeznaczone jest do tworzenia pism w postaci elektronicznej wnoszonych za pomocą elektronicznej skrzynki podawczej lub doręczanych przez podmiotry publiczne za potwierdzeniem doręczenia, w przypadkach gdy łącznie spełnione są następujące warunki: organ administracji publicznej nie określi wrozu dokumentu elektronicznego umożliwiającego załatwienie danej sprawy; przepisy prawa nie wskaczuji jednocranaczni, że jedynym skutecznym sposobem przekazania informacji jest jej doręczenie w postaci papierowej.

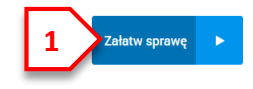

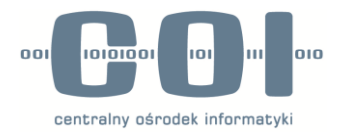

 Zaraz po otworzeniu formularza od razu klikamy w KOPIUJ DO ROBOCZYCH (1). Poprawność przeniesienia dokumentu potwierdzi komunikat (2). Następnie przechodzimy do folderu ROBOCZE (3). Strona poprosi o potwierdzenie decyzji jej opuszczenia – wybieramy OPUŚĆ STRONĘ (przycisk na szarym tle)

|   | Załatw sprawę | 2 V Dokument skopiowany do folderu Robocze                                                         |
|---|---------------|----------------------------------------------------------------------------------------------------|
|   |               | Domyślna                                                                                           |
|   | J. Odebrane   |                                                                                                    |
|   | 1 Wysłane     | 🔹 Wróć do Ro 1 🚔 Kopiuj do roboczych 📩 Zapisz 🗙 Usuń 🗼 Pobierz 📻 Drukuj                            |
| 3 | Robocze       | + Zaawansowane                                                                                     |
| _ |               | Dokument nie został zadoresowany                                                                   |
|   | 📇 Moje pliki  | Edvcia:                                                                                            |
|   | Operacje      | Pismo ogólne do podmiotu publicznego - stary<br>wzór - Pismo ogólne do podmiotu<br>publicznego.xml |
|   |               |                                                                                                    |

5. W folderze ROBOCZE wybieramy znajdujący się na samej górze dokument (1)

| 📃 🔻 Nadawca 🗸 | Temat 🖡                                                                                         | Czas na<br>odbiór | Data wysłania↓             |   |
|---------------|-------------------------------------------------------------------------------------------------|-------------------|----------------------------|---|
|               | Pismo ogólne do podmiotu publicznego - stary wzór -<br>Pismo ogólne do podmiotu publicznego.xml |                   | <b>28.01.2022</b><br>13:03 | • |
|               |                                                                                                 |                   |                            | • |
|               |                                                                                                 |                   |                            |   |

6. Wypełniamy pola TYTUŁ PISMA (1) oraz TREŚĆ PISMA (2).

Po kliknięciu w "+" (3) dodajemy załączniki: kolejno "Wybierz załącznik"  $\rightarrow$  "Dodaj plik z dysku"  $\rightarrow$  "Dodaj plik" i wskazujemy plik z załącznikiem, potwierdzamy "Otwórz" i czekamy na załadowanie pliku.

Pliki załącza się pojedynczo. W przypadku większej ilości załączników ponownie wybieramy "+" i postępujemy analogicznie. Po dodaniu wszystkich załączników przechodzimy "Dalej" (4)

|                                                                                                    | ADRESAT<br>Wybierz adresata za pomocą wyszukiwarki:<br>Ustaw / zmień adresata |
|----------------------------------------------------------------------------------------------------|-------------------------------------------------------------------------------|
| Rodzaj pisma:<br>wniosek<br>Tvtuł pisma:                                                                                                    | ~                                                                             |
|                                                                                                    | 0                                                                             |
| 2                                                                                                    | í.                                                                            |
| Oświadczenie:                                                                                                    |                                                                               |
| <ol> <li>Oświadczam, iż rezygnuję z doręczania pism za pomocą środków komunikacji elektronic<br/>postępowania administracyjnego (Dz. U. 2016 poz. 23).</li> </ol> | znej zgodnie z art. 39± k.p.a. §1d Kodeksu                                    |
| 3     Załączniki       *     Wciśnij przycisk *, aby dodać załącznik.                                                                                             |                                                                               |

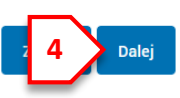

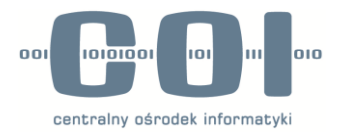

7. Przechodzimy do adresowania pisma za pomocą KSIĄŻKA ADRESOWA (1)

|   | Adresowanie                    |                                   |
|---|--------------------------------|-----------------------------------|
|   | 👔 Możesz wprowadzić odbioro    | ów przy użyciu książki adresowej. |
| 1 | Książka adresowa               |                                   |
| - | Nazwa                          | Adres                             |
|   | Brak elementów do wyświetlenia |                                   |
|   | Zapisz odbiorców i zamknij     | Anuluj                            |

8. W Oknie Książki adresowej, w polu SZUKAJ (1) wpisujemy adres skrytki /coi/Cepikcert

Zaznaczamy nazwę podmiotu Centralny Ośrodek Informatyki (2) i klikamy w DODAJ ZAZNACZONYCH ODBIORCÓW Z LISTY ODBIORCÓW (3)

|   | Ksia | ążka adresowa                         |                                   |                   |                     |                 |
|---|------|---------------------------------------|-----------------------------------|-------------------|---------------------|-----------------|
|   |      | Nazwa 🖡                               | 1 /coi/Cepikcert<br>Województwo J | Miasto ↓          | Ulica ↓             | Adres skrytki↓  |
| 2 | •    | Centralny Ośrodek Inform              | MAZOWIECKIE                       | Warszawa (miasto) | Aleje Jerozolimskie | /coi/Cepikcert  |
| 3 | Doc  | laj zaznaczonych odbiorców z listy od | biorców Zamknij                   |                   |                     | « ( <u>1</u> )» |

9. ZAPISUJEMY ODBIORCÓW I ZAMYKAMY (1)

| Możesz wprowadzić odbiorców prz | y użyciu książki adresowej. |     |
|---------------------------------|-----------------------------|-----|
| Nazwa                           | Adres                       |     |
| Centralny Ośrodek Informatyki   | /coi/Cepikcert              | Usu |

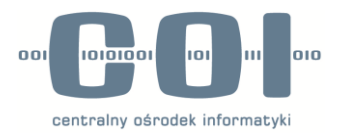

 Weryfikujemy poprawność wypełnionego pisma. Zwracamy uwagę na prawidłowo dodanego adresata (1), tytuł i treść pisma (2) i dodane załączniki (3). Jeśli wszystko jest poprawne przechodzimy do podpisania pisma za pomocą Profilu Zaufanego klikając w przycisk PODPISZ (4)

|   | Od:                                                                                                    |                                                                               |
|---|----------------------------------------------------------------------------------------------------|-------------------------------------------------------------------------------|
|   | Do: Centralny Ośrodek Informatyki (/coi/Cepikcert);                                                             |                                                                               |
|   | Dodaj odbiorcę                                                                                                  |                                                                               |
|   | Dokument nie posiada podpisów elektronicznych                                                                   |                                                                               |
|   | An address of the second second second second second second second second second second second second second se | , 2022-01-28                                                                  |
|   | PESEL:                                                                                                    |                                                                               |
|   |                                                                                                    | ADRESAT<br>Wybierz adresata za pomocą wyszukiwarki:<br>Ustaw / zmień adresata |
|   |                                                                                                    |                                                                               |
|   | WNIOSEK                                                                                                    |                                                                               |
|   | Wniosek o certyfiakt                                                                                            |                                                                               |
| Ľ | w załączniku znajuuje się wniosek o certynkar uo systemu CEP1k2.0                                               |                                                                               |
|   | Załączniki:<br>1. <u>Wniosek_CEPIK_SSL.PDF</u>                                                                  |                                                                               |
|   |                                                                                                    | Dokument nie zawiera podpisu<br>Podpis elektroniczny                          |
| 3 | Załączniki Wniosek_CEPIK_SSL.PDF                                                                                | 💿 Podgląd 👃 Pobierz                                                           |
|   | 4 Podpisz                                                                                                    | Wyślij bez podpisu Powrót do edycji                                           |

11. Wybieramy PODPISZ PROFILEM ZAUFANYM (1) (ewentualnie dostępna jest również opcja podpisu certyfikatem kwalifikowanym) i przechodzimy przez procedurę podpisywania elektronicznego.

Podpisywanie dokumentu

## Podpis zaufany

Do złożenia podpisu zaufanego wykorzystasz profil zaufany

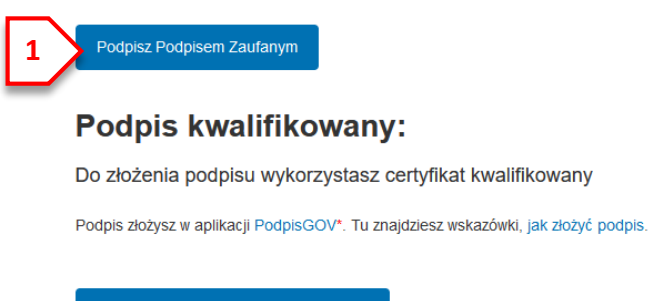

Podpisz certyfikatem kwalifikowanym

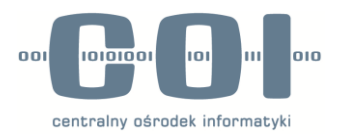

12. Po poprawnej autoryzacji podpisywania powrócimy do ekranu z pismem. Ponownie weryfikujemy wszelkie informacje w piśmie i zwracamy uwagę czy znajduje się PODPIS PRAWIDŁOWY (1).

Po zweryfikowaniu wszystkich informacji klikamy w WYŚLIJ (2) a w pytaniu o wysyłkę potwierdzamy TAK

| Podgląd:<br>Pismo ogólne do podmiotu publicznego - stary<br>wzór - Pismo ogólne do podmiotu<br>publicznego.xml | Powrót do edycji Pod 2 Wyślij |
|----------------------------------------------------------------------------------------------------|-------------------------------|
| Od:<br>Do: Centralny Ośrodek Informatyki (/coi/Cepikcert);<br>Dodaj odbiorcę                                   |                               |
| Wszystkie podpisy prawidłowe     Podpis prawidłowy -                                                           |                               |

13. Poprawne wysłanie zasygnalizuje komunikat DOKUMENT ZOSTAŁ WYSŁANY NA SKRYTKĘ... (1)

| 1        | ✓ Dokument został wysłany na skrytkę "/coi/Cepikcert".                                                         |        |           |          |          |
|----------|----------------------------------------------------------------------------------------------------|--------|-----------|----------|----------|
| Domyślna |                                                                                                    |        |           |          |          |
|          | <ul> <li>Wróć do Wysłanych Troboczych</li> <li>Zaawansowane</li> </ul>                                         | X Usuń | ↓ Pobierz | 🖶 Drukuj | ▼ Więcej |
|          | Podgląd:<br>Pismo ogólne do podmiotu publicznego - stary<br>wzór - Pismo ogólne do podmiotu<br>publicznego.xml |        |           |          |          |

## **DODATKOWE INFORMACJE KOŃCOWE**

Pismem należy przysyłać tylko wnioski o certyfikat do systemu CEPIK. Wszelkie zagadnienia związane z Centrum
 Certyfikacji COI należy kierować na adres <u>cc.coi@coi.gov.pl</u> lub dzwoniąc na nr tel. (42) 2535471 (Pon-Pt 8:00-13:00)

- Pismem można wysłać jednocześnie więcej niż 1 wniosek;

 Jeżeli wymagane są dodatkowe dokumenty (wydane decyzje, upoważnienia, itp.) należy je załączyć do pisma wraz z wnioskiem;

 Odpowiedź na wniosek bądź pytania wymagające wyjaśnień co do poprawności wypełnienia wniosku będą wysyłane na adres e-mail podany na wniosku;

- Podpis elektroniczny (Podpisem Zaufanym/Certyfikatem Kwalifikowanym) powinna złożyć osoba upoważniona do reprezentowania podmiotu (w innym przypadku należy załączyć upoważnienie do reprezentowania podmiotu);

- Pomoc w obsłudze platformy ePuap udzielą konsultanci infolinii ePuap pod nr tel. (42) 253 54 50.